## Integração Delivery App x Degust

Para integrar com o Degust antes só é preciso confirmar com o cliente se ele possui acesso da retaguarda web do Degust (Degust One), se o cliente confirmar já está apto para integrar.

Primeiro é necessário o cliente fazer o login no Degust One através desse link: https://degustone.com.br/login, assim que o cliente logar, vá em opções e entre em Configuração de Loja ou caso o acesso do cliente seja da franquia acesso Loja e procure pela unidade no filtro:

| 👷 degust                                                | PERADOR                  | Loja : HNT - CONSE            | LHEIRO LAFAIETE [74]                 | o 🤗 🔊 💽                       |
|---------------------------------------------------------|--------------------------|-------------------------------|--------------------------------------|-------------------------------|
| loja Q                                                  |                          |                               |                                      |                               |
| ය Home                                                  | cket Médio (TM)          | 0 Total de Cu                 | ppons (TC) O Hu                      | b Delivery                    |
| Configuração de Loja                                    | \$ <b>0,</b> 00 🗸        | -100%                         | 0 +-100% no l                        | Dashboard Delivery            |
| Relatório - Lojas                                       | 09/23 15:14 Projetado: F | <b>\$ 34,32</b> 06/09/23 15:1 | 4 Projetado: 11                      |                               |
| Relatório - Despesas de Loja                            |                          |                               | COMPARATIVO DE VENDAS                | 0                             |
| Relatório - Evolução de Vendas e Gastos Diários de Loja | TM CMV                   |                               | Dia Mês                              | Ano                           |
| Relatório - Vendas por Loja                             | t 🛛 Meta 2023 📲 Projeção |                               | 05/09/2023                           |                               |
|                                                         |                          |                               |                                      |                               |
|                                                         |                          |                               | 05/09/2023 TER                       | 29/08/2023 TER                |
|                                                         |                          |                               | Vendas -100,00% ()<br>R\$ 0,00       | Vendas 0,00%<br>R\$ 0,06      |
|                                                         |                          |                               | Clientes -100,00% ()                 | Clientes 0,00%                |
|                                                         |                          |                               | Total de Cupons -100,00% ①<br>0      | Total de Cupons 0,00%<br>2    |
|                                                         |                          |                               | Ticket Médio -100,00% ()<br>R\$ 0,00 | Ticket Médio 0,00%<br>RS 0,03 |

Acessado nas configurações da loja vá para a parte de integrações, habilite o hub 2.0, guarde as informações Senha e ID da Loja:

| abalha com Hub Deliver | y Trai            | balha com Hub Delivery 2.0 (          | (Versão Nova)                |          |
|------------------------|-------------------|---------------------------------------|------------------------------|----------|
| enha                   |                   | Id da l                               | oja                          |          |
| DEGUST_504140190001    | 52                | 4f75                                  | a20f-e3c0-499f-b5b7-eb16d0fc | :84dc    |
| Vincular Parceiro      | )                 |                                       |                              |          |
| Parceiro               | Código Integração | Login                                 | Senha                        |          |
|                        | •                 |                                       |                              | ⊥ Salva  |
| host Kitchen           |                   |                                       |                              |          |
|                        |                   |                                       |                              |          |
| Parceiro               | Código Integração | o <b>Login</b>                        | Senh                         | a Ações  |
|                        | <b>v</b>          | <b>7</b>                              | ♥                            | <b>7</b> |
|                        |                   | 1f636a4b-a2a8-45e                     | 6-957a-e56                   | <b></b>  |
| iFood                  |                   |                                       |                              |          |
| iFood                  |                   | bbcbc033-72d2-4e                      | 59-8222-39                   | i i      |
| iFood<br>iFood         |                   | bbcbc033-72d2-4e<br>34c6e0b4-58a4-41a | 59-8222-39<br>1f-86a9-bd1    |          |

Acesse o painel do cliente e vá em Configurações Web Delivery

| DELIVERY APP 訰 Dashboard Pedidos Cardápio -       | Configurações Divulo   | gar - Relatórios - Suporte |             |
|---------------------------------------------------|------------------------|----------------------------|-------------|
|                                                   | Configurações gerais   |                            |             |
| Dedidos                                           | Web Delivery           | <b></b>                    |             |
| Pedidos                                           | Horário de Atendimento |                            |             |
| EX                                                | Área de entrega        | ERSÃO DO PAINEL DO LOJISTA | CLIQUE AQUI |
|                                                   | Configuração de        |                            |             |
| CENTRAL DO DELIVERY                               | pagamento              |                            |             |
| Insira pedidos de telefone, balcão e outros meios | Dados da Loja          |                            |             |
|                                                   | Agendamento            |                            |             |
| Pedido por telefone (F1)                          | Formulário de pedido   |                            |             |
|                                                   | Usuários               |                            |             |

Copie os últimos dígitos do link do web delivery do cliente:

| Web Delivery                             |                              |                                                                                                    | Editar Web Delivery                         |
|------------------------------------------|------------------------------|----------------------------------------------------------------------------------------------------|---------------------------------------------|
|                                          | EXPERIMENTE A NOVA VERSÃO DO | PAINEL DO LOJISTA CLIQUE AQUI                                                                                                    |                                             |
| Configurações da Área Delive             | ery                          | Web Delivery                                                                                                    |                                             |
| LOGO                                     | K Sua                        | Web Delivery<br>Com o web delivery você pode agora receber pedidos<br>também via web, você pode incorporar o cardápio em<br>seu site o upágina, o utilizar a página como site de sua<br>empresa.<br>- Personalize com sua logo<br>- Escolha a cor do cabeçalho e botões |                                             |
| NAME                                     | Menu Teste (Integração)      | - informe o norano de atendimento                                                                                                    |                                             |
| UTILIZAR NOVO LAYOUT ?                   | Sim                          | Divulgar                                                                                                    |                                             |
| MOSTRAR LOGO QUANDO<br>TIVER INTEGRADO ? | Não                          | Divulgar meu Web Delivery                                                                                                    | Sua página<br>Link de sua área Web Delivery |
| COR DE CABEÇALHO                         |                              | existente ou incorporá-lo em uma página específica.<br>Se preferir pode apenas adicionar um de possos botães                                                                                                    | liveryapp.neemo.com.br/delivery 10830       |
| ESCOLHER CEP PRIMEIRO                    | Não                          | padrões e encaminhar o seu cliente para o seu Web<br>Delivery já hospedado.                                                                                                    | Incorporar                                  |

De volta ao Degust One, em Parceiro, selecione Neemo e Código Integração coloque o ID da Loja e clique em Salvar:

| 8  | Perfil : FRAN                | QUIA OPERADOR              | * Loja : HNT - CONSELHEIRO LAFAIE | ete (74) 🔹 🧖                        | ¥ 🔍      |
|----|------------------------------|----------------------------|-----------------------------------|-------------------------------------|----------|
| := | DADOS GERAIS                 | Neemo<br>Uber Faits        | Trabalha com Hub Delivery 2       | L0 (Versão Nova)                    |          |
|    | ENDEREÇO E CONTATO           | Rappi                      | td d                              | ia loja                             |          |
|    |                              | Voxline<br>Delivery Center | 4                                 | f75a20f-e3c0-499f-b5b7-eb16d0fc84dc |          |
|    | CONFIGURAÇÕES DE VENDA       | AiqFome                    |                                   |                                     |          |
|    | CONFIGURAÇÕES FISCAIS        | PedZan                     | Codigo Integração Login           | Senha                               | 🗄 Salvar |
|    | CONFIGURAÇÕES DO PDV         | Ghost Kitchen              |                                   |                                     |          |
| E۵ | CONFIGURAÇÕES DEGUST ONE PDV | Parceiro                   | Código Integração Log             | gin Senha                           | Ações    |
|    | INTEGRAÇÕES                  | iFood                      | 1f636a4b-a2a8                     | 45e6-957a-e56                       | 0        |
| 9  |                              | iFood                      | bbcbc033-72d2                     | -4e59-8222-39                       | 0        |
| (+ | DOTZ                         | Neema                      | 16167 Cancelar                    | Salvar                              |          |

Agora abra o Degust:

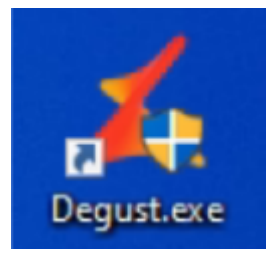

Na tela de senha peça para o cliente acessar, ou em segundo caso se o PDV possuir um usário "GERENTE" pode haver duas possíveis senhas padrão, "102030" e "112233"

No menu principal acesse Configurações e Cadastros:

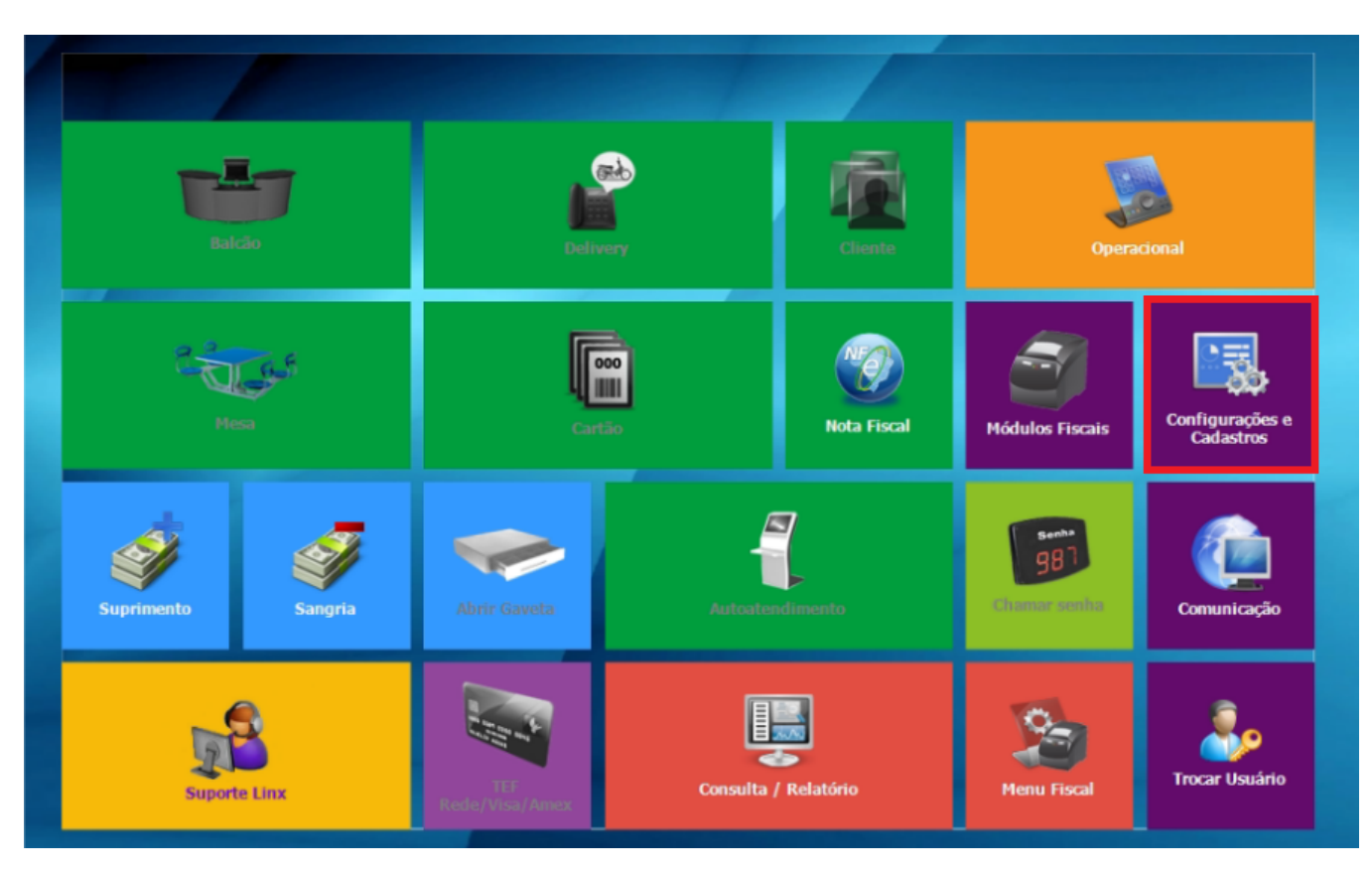

Vá em 01 Configuração Geral:

| CONFIGURAÇÕES e CADASTROS             |                                  |                                                       |                                             |                             |                                                        |                  |  |  |
|---------------------------------------|----------------------------------|-------------------------------------------------------|---------------------------------------------|-----------------------------|--------------------------------------------------------|------------------|--|--|
| L                                     | ACO                              | PRO                                                   | DUTOS                                       | VENDA                       | DELIVERY                                               | INTEGRAÇÃO       |  |  |
| 01 <sup>Configuração</sup><br>Geral   | 07 Portaria                      | 13 Produtos                                           | Assistente<br>19 configuração<br>de produto | 25 Setor de<br>venda        | 31 Setor Delivery                                      | 37 Glory Cash    |  |  |
| 02 Loja                               | 08 <sup>Painel</sup> de<br>senha | Configuração<br>14 Fiscal dos<br>Produtos             | 20 Grupos de<br>produtos                    | 26 Tipo de venda            | 32 Taxas de<br>entrega                                 | DIVERSOS         |  |  |
| 03 pdv                                | 09 Localidade                    | Configuração<br>15 de valor de<br>produto             | Configuração<br>21 de Grupos de<br>produtos | 27 Desconto                 | Região para<br>33 Taxa de<br>entrega                   | 30 Exclusão de   |  |  |
| 04 Finalizadores                      | 10 Clientes                      | 16 Configuração                                       | 22 <sup>Venda</sup><br>Orientada            | 28 Justificativas           | Tempo da<br>34 Venda<br>Delivery                       | ••• Configuração |  |  |
|                                       |                                  | de Produtos                                           | Configuração<br>do restrição                | ACESSO                      | INTEGRAÇÃO                                             | 40 Degust        |  |  |
| 05 Mesas /<br>Cartões                 | 11 Convênio                      | 17 Observações                                        | 23 por<br>composição<br>IMPRESSÕES e<br>KDS | 29 Funcionários e<br>Cargos | TEF<br>35 Desabilitado.<br>Clique para<br>habilitá-lo. |                  |  |  |
| Intervalo de<br>OG cartões<br>válidos | 12 Transportador                 | 18<br>Produto<br>indisponível<br>por tipo de<br>venda | Relatórios,<br>24 Impressoras e<br>KDS      | 30 Usuários                 | Configuração<br>de Balança                             |                  |  |  |
|                                       |                                  |                                                       | Fechar [F7]                                 |                             |                                                        |                  |  |  |
|                                       |                                  |                                                       |                                             |                             |                                                        | Menu Fiscal      |  |  |

Clique em Integração de Pedido e habilite os checks Importar pedidos Linx Food pelo módulo de Venda Balcão/Delivery; Checar se existem pedidos antes de abrir a tela; Importar pedidos pelo Gerenciador LinxFood (GerenciadorLinxFood.exe); Distribuir impressões entre os PDV's configurados no Setor Delivery; e Em Processar importações no PDV: selecione qual PDV receberá os pedidos integrados:

## CONFIGURAÇÃO GERAL - Frq:1626 | Loja Site: 74 | Nome: HNT CONSELHEIRO LAFAIETE Localizar pela descrição da configuração: Integração Pedidos I Buscar.. > Geral Trabalhar com rejeição de pedidos Tempo para recarregar janela de consulta automaticamente > Caixa 10 1/ segundos Rejeição de Pedidos NFC-e/S@T Tempo para rejeitar pedidos automaticamente Importação pela tela de Venda mportar pedidos do Linx Food pelo módulo de Venda Balcão/Delivery NF-e 1800 🔀 Segundos Cabeçalho & Rodapé Cupom Exibir forma de recebimento Tipos de Venda Checar se existem pedidos antes de abrir a tela [Venda]-Layout Trabalhar com ordenação dos pedidos (1º Pendentes, 2º Em produção e 3º Expedido) [Venda]-Modo Touch Screen Informações do cliente Ordenação [Venda]-Códigos Venda Site Utilizar nome do cliente como informação adicional KDS - Kitchen Display System Ordem crescente Informação Adicional TEF Intervalo do tempo para sinal sonoro Legenda 60 🔣 Segundos Integração de Pedidos Sinal Sonoro para pedidos Delivery (MP3) Impressão de conferências Programas de Doação Imprimir conferência gerencial no momento da importação Integrações e Exportações PDV Sinal Sonoro para pedidos Take Out (MP3) Combinação Imprimir canhoto de conferência com valores e forma de pagamento Composição Cor de fundo do pedidos pendentes Cor de fonte do pedidos pendentes Importação de Pedidos Consumo de Funcionário -Conta Cliente mportar pedidos pelo Gerenciador LinxFood (GerenciadorLinxFood.exe) Comunicador Distribuir impressões entre os PDV's configurados no Setor Delivery Seguranca Processar importações no PDV: Sintegra PAF PDV02 $\sim$ Log Sinal Sonoro para novos pedidos (MP3) C: \DEGUSTWIN\TOQUES \TOQUE 1.MP3 é . -J. Salvar [F5] Exportar Config. Fechar [F7]

Na aba Integração de Pedidos, cliquem e Hub Delivery, habilite o check Integração de pedidos (Nova Integração HUB 2.0) e em Senha coloque a Senha que estava no Degust One e clique em Salvar:

| сон                                         | FIGURAÇÃO GERAL - Frq:1626  Loja Site: 74   Nome: HNT_CONSELHEIRO LAFAIETE |   |
|---------------------------------------------|----------------------------------------------------------------------------|---|
| Localizar pela descrição da configuração:   |                                                                            | _ |
| Buscar                                      | Hub Delivery                                                               |   |
| > · Geral                                   | Utilizar integração com pedidos                                            |   |
| > Caixa                                     | Utilizar integração de envio de venda em tempo real                        |   |
| > NFC-e/S@T                                 | Utilizar ambiente de homologação                                           |   |
| Cabecalho & Rodapé Cupom                    | Tempo limite de espera por requisição 20 🌠 segundos                        |   |
| > Tipos de Venda                            |                                                                            |   |
| [Venda]-Layout<br>[Venda] Mode Touch Screen | Senna                                                                      |   |
| [Venda]-Códigos Venda Site                  |                                                                            |   |
| KDS - Kitchen Display System                | Código da automação                                                        |   |
| TEF                                         |                                                                            |   |
| ✓ Integração de Pedidos                     | Nova Integração Delivery                                                   |   |
| - Integração Pedidos 1                      | ntegração de pedidos (Nova Integração HUB 2.0)                             |   |
| Hub Delivery                                | Itilitizar ambiente de bomologação                                         |   |
| Go2Go                                       | Cenha                                                                      |   |
| - APP Consumidor                            | DEGUST 50414019000152                                                      |   |
| Upstage  Axa 24h  Disk Cook                 |                                                                            |   |
| - Programas de Doacão                       | Salvar arquivo de integração (JSON)                                        |   |
| > Integrações e Exportações PDV             | Salvar JSON do pedido                                                      |   |
| Combinação                                  | Caminho                                                                    |   |
| Consumo de Funcionário                      | C: \DegustWin\Doxo\                                                        |   |
| - Conta Cliente                             |                                                                            |   |
| Comunicador                                 |                                                                            |   |
| - Sintegra                                  |                                                                            |   |
| PAF                                         |                                                                            |   |
| Log                                         |                                                                            |   |
|                                             |                                                                            |   |
| Salvar [F5]                                 | 🙀 Exportar Config. 🚽 Fechar [F7]                                           |   |
|                                             |                                                                            |   |

Acesso o painel Dashboar e vá em Configurações Integração Degust

| DELIVE  | RN APP 🚖 Abrafood - Apps -            | Configurações Deliver                             | ry App ~ Equ | ipes - Informaçõ | ies - Logs - Ma | apa Entrega | Users - Yapay -     |                                         |       |       |                  | hen     |
|---------|---------------------------------------|---------------------------------------------------|--------------|------------------|-----------------|-------------|---------------------|-----------------------------------------|-------|-------|------------------|---------|
|         |                                       | Normalização de<br>endereco                       |              |                  |                 |             |                     |                                         |       |       |                  |         |
| Integra | cão Degust                            | Apikeygroupmasters                                |              |                  |                 |             |                     |                                         |       |       |                  |         |
| incegra | guo DeBrasc                           | Clientes OneSignal                                |              |                  |                 |             |                     |                                         |       |       |                  |         |
|         |                                       | Config. push - Firebase                           |              |                  |                 |             |                     |                                         |       |       |                  |         |
|         |                                       | Config. push - One<br>Signal                      |              |                  |                 |             |                     |                                         |       |       |                  | Filtros |
| ÷ Loja  | * Nome                                | Configurações Linx <sub>N</sub>                   | IPJ          | URL da API       | Cód Automação   | Ativo       | Integração validada | Integração Hub 2.0                      |       |       |                  | ACCO    |
| 16167   | HNT - Conselheiro Lafaiate            | Configurações de Cache                            | 4019000152   |                  | 16167           | ~           | X                   | ✓                                       | 0     | 1     | ×                |         |
| 5537    | SAN PAOLO GELATERIA - SÃO PAULO       | Configurações de<br>serviços externos 8           | 8749000373   |                  | 5537            | ~           | √                   | 1                                       | ۲     | 1     | ×                | PESQ    |
| 16076   | LEMAX OLEGARIO MACIEL - L             | Configurações do<br>Zamper <sup>3</sup>           | 3730000168   |                  | 16076           | ~           | х                   | ✓                                       | ۲     | ı     | ×                | PESQ    |
| 16194   | Montana Grill - Testes                | Contas PagarMe                                    | 9447000110   |                  | 16194           | ~           | ×                   | ✓                                       | 0     | 1     | ×                | 0500    |
| 16053   | DEL FUEGO                             | Credenciais<br>DeliveryCenter 7                   | 7106000152   |                  | 16053           | ~           | х                   | 4                                       | ۲     | 1     | ×                | PESQ    |
| 16058   | Milk Shake Mix                        | Credenciais QrLinx                                | 1763000194   |                  | 16058           | ~           | х                   | √                                       | ۲     | 1     | ×                |         |
| 14107   | San Paolo Gelato & Café   Mossoró     | Credencials Uber Direct<br>Degust - Cadastros Hub | 9441000321   |                  | 14107           | ~           | х                   | √                                       | ۲     | ı     | ×                | INTEG   |
| 15606   | SOBERANOS BURGER                      | Deliveryapptrials 6                               | 6443000117   |                  | 15606           | ~           | х                   | ✓                                       | ۲     | 1     | ×                |         |
| 13884   | PEIXE NA TELHA O ORIGINAL             | Domínios - Whitelist                              | 4757000110   |                  | 13884           | ~           | х                   | ✓                                       | ۲     | 1     | ×                | Qua     |
| 15927   | THE BLACK BEEF - AGUAS LI             | Feedbacks Chatbot                                 | 5221000191   |                  | 15927           | ~           | х                   | √                                       | ۲     | I     | ×                | CONF    |
| 15810   | MENU POKE AURORA                      | Feriados Financeiro                               | 0422000168   |                  | 15810           | ~           | х                   | √                                       | ۲     | I     | ×                | ATIVA   |
| 5535    | SAN PAOLO GELATERIA - DESEMBARGADOR N | Importar Clientes<br>Importação de clientes       | 3964000109   |                  | 5535            | ~           | х                   | √                                       | ۲     | Ø     | ×                | Qua     |
| 12915   | Montana Grill - Sorocaba              | Integração Alelo                                  | 8829000182   |                  | 12915           | ~           | х                   | 1                                       | ۲     | Ø     | ×                | CANC    |
| 15728   | THE BLACK BEEF - CAICARA              | Integração Bernatech 5                            | 5398000106   |                  | 15728           | ~           | х                   | √                                       | ۲     | 1     | ×                | Qua     |
| 15804   | MENU POKE GOIANIA                     | Integração Degust                                 | 5128000153   |                  | 15804           | ~           | х                   | √                                       | ۲     | ı     | ×                |         |
|         |                                       | Integração Eclética                               |              |                  |                 |             | Exibindo Infr       | egração Degust 1 - 15 de um total de 66 | 3 1 2 | 3 4 5 | i Próximo Último |         |

## Clique em Novo(a) Integração Degust:

| DELINERY APP 📩 Abrafood - Apps | Configurações     Delivery / | App - Equipes -    | Informações - Logs | <ul> <li>Mapa Entrega</li> </ul> | Users Yapay - | henrique.tavares@linx.com.br Sair |
|--------------------------------|------------------------------|--------------------|--------------------|----------------------------------|---------------|-----------------------------------|
| Integração Degust              |                              |                    |                    |                                  |               | Novo(a) integração Degust         |
|                                |                              |                    |                    |                                  |               | Filtros                           |
| ≎ Loja     ≎ Nome              | CNPJ     URL da AP           | Cód A<br>Automação | tivo validada      | Integração Hub<br>2.0            |               | ACCOUNT<br>Qualquer •             |

Em Account Selecione a loja do Cliente, habilite todos os checks (O check Ativar regra de um centavo para complementos com preço zero serve para enviar os itens com preço zerado com o valor de 0,01), em ID da Loja, insira a informação ID da Loja que estava no Degust One e CNPJ coloque o CNPJ do cliente sem pontuação e clique em Criar Integração Degust:

| Estabelecimento |                                                                 |
|-----------------|-----------------------------------------------------------------|
|                 |                                                                 |
| Account         | Menu Teste (Henrique Veiga)                                     |
|                 | Z Ativo                                                         |
|                 | Integração para realizar cancelamento do pedido neemo no Degust |
|                 | ✓ Usar fila de cancelamento de pedidos                          |
|                 |                                                                 |
| Hub 2.0         |                                                                 |
|                 | ☑ Usar integração Hub 2.0                                       |
| ID da Loja      | xxxxxxxxxxxxxxxxxxxxxxxxxxxxxxxxxx                              |
|                 | obrigatório para ativar o Hub 2.0                               |
|                 | Confirmar pedido após integrar com o Hub                        |
|                 | ✓ Ativar regra de um centavo para complementos com preço zero   |
|                 |                                                                 |
| Nome            | Mapu Taeta (Haarisua Valaa)                                     |
|                 | menu reste (nemique veiga)                                      |
| CNPJ.           | xxxxxxxxxxxx                                                    |

As formas de pagamento precisam ser vinculadas através do código de referência, no PDV Degust, vá em Configurações e Cadastro:

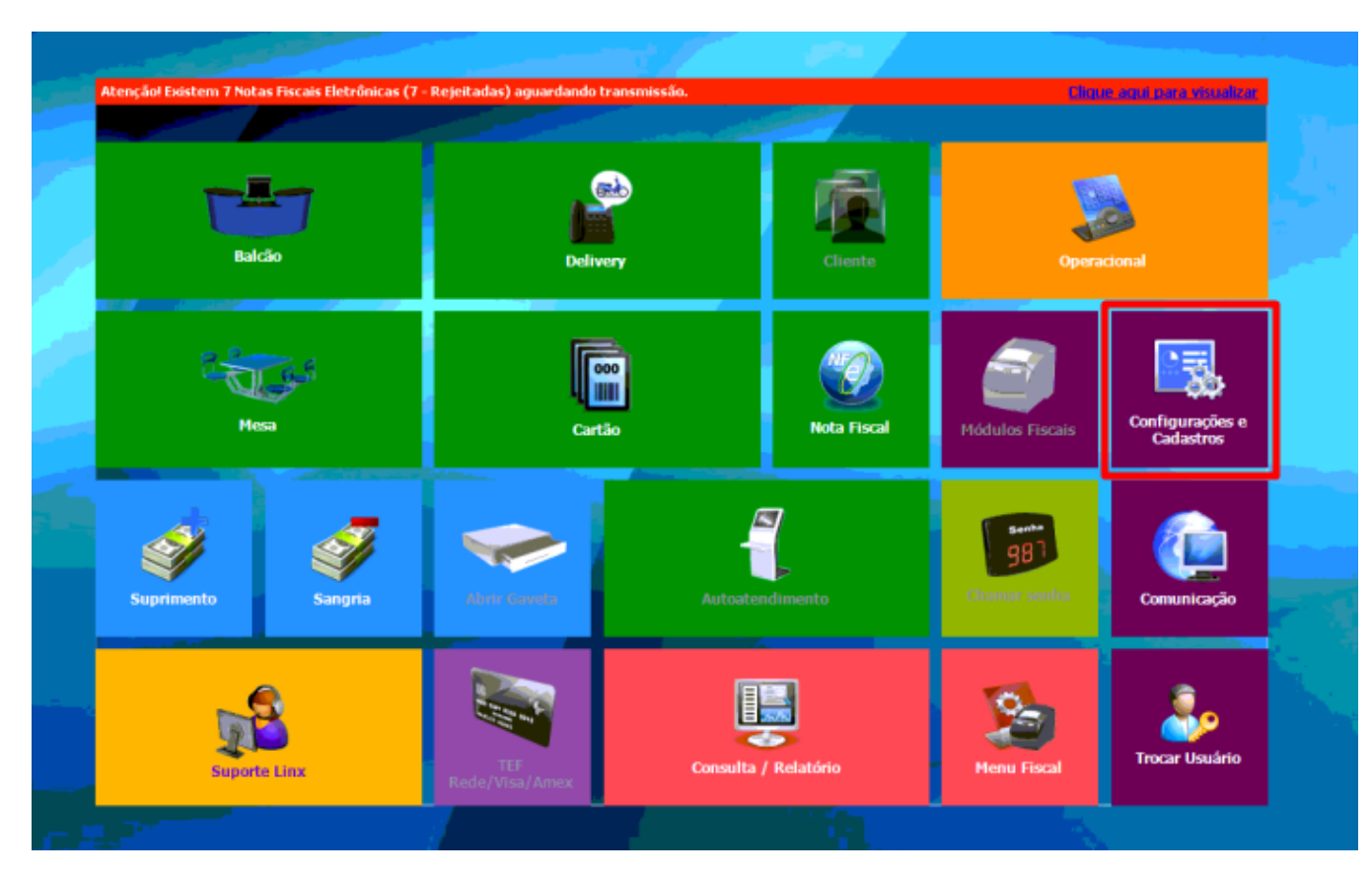

Vá na opção 04 Finalizadores:

| CONFIGURAÇÕES e CADASTROS 🔀           |                                  |                                                       |                                             |                             |                                                        |                             |  |  |  |
|---------------------------------------|----------------------------------|-------------------------------------------------------|---------------------------------------------|-----------------------------|--------------------------------------------------------|-----------------------------|--|--|--|
| L                                     | ACC                              | PRO                                                   | DUTOS VENDA                                 |                             | DELIVERY                                               | INTEGRAÇÃO                  |  |  |  |
| <b>01</b> Configuração<br>Geral       | 07 Portaria                      | 13 Produtos                                           | Assistente<br>19 configuração<br>de produto | 25 Setor de<br>venda        | 31 Setor Delivery                                      | 37 Glory Cash               |  |  |  |
| 02 Loja                               | 08 <sup>Painel de</sup><br>senha | Configuração<br>14 Fiscal dos<br>Produtos             | 20 Grupos de<br>produtos                    | 26 Tipo de venda            | 32 Taxas de<br>entrega                                 | DIVERSOS                    |  |  |  |
|                                       |                                  | Configuração                                          | Configuração<br>21 de Grupos de             | 27 Desconto                 | Região para<br>33 Taxa de                              | 38 Licenciamento            |  |  |  |
| 03 PDV                                | 09 Localidade                    | 15 de valor de<br>produto                             | produtos                                    |                             | entrega<br>Tempo da                                    | 39 Exclusão de<br>Movimento |  |  |  |
| 04 Finalizadores                      | 10 Clientes                      | 16 Configuração<br>de Produtos                        | 22 <sup>Venda</sup> 21<br>Orientada 21      | 28 Justificativas           | 34 Venda<br>Delivery                                   | 40 Configuração<br>Decust   |  |  |  |
|                                       |                                  |                                                       | Configuração<br>22 de restrição             | ACESSO                      | INTEGRAÇÃO                                             | guitt                       |  |  |  |
| 05 Mesas /<br>Cartões                 | 11 Convênio                      | 17 Observações                                        | composição<br>IMPRESSÕES e<br>KDS           | 29 Funcionários e<br>Cargos | TEF<br>35 Desabilitado.<br>Clique para<br>habilitá-lo. |                             |  |  |  |
| Intervalo de<br>OG cartões<br>válidos | 12 Transportador                 | 18<br>Produto<br>indisponivel<br>por tipo de<br>venda | Relatórios,<br>24 Impressoras e<br>KDS      | 30 Usuários                 | Configuração<br>de Balança                             |                             |  |  |  |
|                                       |                                  |                                                       | Fechar [F7]                                 |                             |                                                        |                             |  |  |  |
|                                       |                                  |                                                       |                                             |                             |                                                        | Menu Fiscal                 |  |  |  |

Agora vá na opção 06 Configuração de Finalizadores:

| CONFIGURAÇÕES e CADASTROS              |      |                          |                                                |      |                                        |                           |  |  |
|----------------------------------------|------|--------------------------|------------------------------------------------|------|----------------------------------------|---------------------------|--|--|
| LOJA                                   |      | FINALIZADORES 🔀          |                                                |      | DELIVERY                               | INTEGRAÇÃO                |  |  |
| 01 Configuração<br>Geral 07 Portaria   | 13)  | CADASTROS                | CONFIGURAÇÕES                                  |      | 31 Setor Delivery                      | 37 Glory Cash             |  |  |
| 02 Loia 08 Painel de                   | 14   | 01 Finalizador           | 06 <sup>Configuração</sup> de<br>Finalizadores | nda  | 32 Taxas de                            | DIVERSOS                  |  |  |
| ou senha                               | - 1  | 02 Moeda<br>Estrangeira  | Configuração de<br>07 Finalizador com          |      | Região para                            | 38 Licenciamento          |  |  |
| 03 PDV 09 Localidade                   | 15   |                          | NFC-e/SØT                                      |      | 33 Taxa de<br>entrega                  | 39 Exclusão de            |  |  |
|                                        |      | 0.3 Equipamento<br>POS   | 08 Finalizador<br>Sugestão (ECF)               | 35   | Tempo da<br>34 Venda<br>Delivery       | HOVINKING                 |  |  |
| 04 Finalizadores 10 Clientes           | 10   | 04 Administradora        |                                                |      | INTEGRAÇÃO                             | 40 Configuração<br>Degust |  |  |
| 05 Mesas / 11 Convēnio                 | 17 ( |                          |                                                | os e | TEF<br>35 Desabilitado.<br>Clique para |                           |  |  |
| Intervalo de                           |      | 05 Conversão de<br>Moeda |                                                |      | habilitá-lo.                           |                           |  |  |
| 06 cartões 12 Transportador<br>válidos | 18   | × .                      | echae 1771                                     |      | Configuração<br>de Balança             |                           |  |  |
|                                        |      | <b>N</b>                 |                                                |      |                                        |                           |  |  |
| Menu Fiscal Menu Fiscal                |      |                          |                                                |      |                                        |                           |  |  |

Clique no campo "Descrição" e aperte "Enter" com o campo vazio, assim retornará todos os finalizadores cadastrados e ativos:

| Configuração de Finalizadores Loja 001 - VIGNOLI CAMBEBA RESTALIRANTE E PIZZARIA L Descrição Tipo de Cartão Todos Código Call Center Ativo Contra_Vale Emitir Contra-Vale Despesa Permitir Sangria Rece. Dado Código Descrição Código Call Center Ativo Contra_Vale Emitir Contra-Vale Despesa Permitir Sangria Rece. Dado                                                                                                    | [F2]<br>s Adicionais |
|----------------------------------------------------------------------------------------------------|----------------------|
| Loja 001 - VIGNOLI CAMEEBA RESTALRANTE E PIZZARIA L<br>Descrição Tipo de Cartão Todos C<br>Código Descrição Código Call Center Ativo Contra_Vale Emitir Contra-Vale Despesa Permitir Sangria Rece. Dado                                                                                                    | [F2]<br>s Adicionais |
| Descrição       Código Call Center       Ativo       Contra_Vale       Despesa       Permitir Sangria Rece. Dado         02       Código Descrição       Código Call Center       Ativo       Contra_Vale       Despesa       Permitir Sangria Rece. Dado         03       Image: Contra_Vale       Image: Contra_Vale       Image: Contra_Vale       Despesa       Permitir Sangria Rece. Dado         04       Image: Contra_Vale       Image: Contra_Vale       Image: Contra_Vale       Image: Contra_Vale       Despesa       Permitir Sangria Rece. Dado         05       Image: Contra_Vale       Image: Contra_Vale       Image: Contra_Vale       Image: Contra_Vale       Despesa       Permitir Sangria Rece. Dado         04       Image: Contra_Vale       Image: Contra_Vale       Image: Contra       Image: Contra_Vale | [F2]<br>s Adicionais |
| Código Descrição Código Call Center Ativo Contra_Vale Emitir Contra-Vale Despesa Permitir Sangria Rece. Dado                                                                                                    | s Adicionais         |
|                                                                                                    |                      |
|                                                                                                    |                      |
| 03 04 05                                                                                                    |                      |
| 04<br>05                                                                                                    |                      |
| 04                                                                                                    |                      |
| 04                                                                                                    |                      |
| 05                                                                                                    |                      |
| 05                                                                                                    |                      |
| 05                                                                                                    |                      |
|                                                                                                    |                      |
|                                                                                                    |                      |
|                                                                                                    |                      |
|                                                                                                    |                      |
|                                                                                                    |                      |
| Avançado (F6)                                                                                                    | Fechar [F7]          |

Na penúltima coluna Código da Instituição (Integração) deverá cadastrar os códigos de cada finalizador que utilizará no Delivery App:

| Configuração de Finalizadore | 5                           |                                    |                      |               | X           |
|------------------------------|-----------------------------|------------------------------------|----------------------|---------------|-------------|
| Loja 001 - VIGNOLI CAMBE     | BA RESTAURANTE E PIZZARIA L | -                                  |                      |               |             |
| Descrição                    |                             |                                    | Tipo de Cartão Todos | ~ 6           | [F2]        |
| Código Finalizador           | Código da Integração        | Código da Instituição (Integração) |                      |               | ^           |
| 1 DINHEIRO                   |                             | 1                                  |                      |               |             |
| 4 CARTÃO DE DÉBITO           |                             | 2                                  |                      |               |             |
| 3 CARTÃO DE CRÉDITO          |                             | 3                                  |                      |               |             |
| 4 CARTÃO DE DÉBITO           |                             | 4                                  |                      |               |             |
| 3 CARTÃO DE CRÉDITO          |                             | 5                                  |                      |               |             |
| 3 CARTÃO DE CRÉDITO          |                             | 6                                  |                      |               |             |
| 3 CARTÃO DE CRÉDITO          |                             |                                    |                      |               |             |
| 3 CARTÃO DE CRÉDITO          |                             |                                    |                      |               |             |
| 99 OUTROS                    |                             |                                    |                      |               |             |
| 99 OUTROS                    |                             |                                    |                      |               |             |
| 15 Boleto Bancário           |                             |                                    |                      |               |             |
| 10 VALE ALIMENTAÇÃO          |                             |                                    |                      |               |             |
| 4 CARTÃO DE DÉBITO           |                             |                                    |                      |               |             |
| 99 OUTROS                    |                             |                                    |                      |               |             |
| 15 Boleto Bancário           |                             |                                    |                      |               |             |
| 5 CRÉDITO LOJA               |                             |                                    |                      |               |             |
| 16 DEPOSITO BANCARIO         |                             |                                    |                      |               |             |
| 15 Boleto Bancário           |                             |                                    |                      |               |             |
| 15 Boleto Bancário           |                             |                                    |                      |               | ~           |
| <                            |                             |                                    |                      |               | >           |
|                              |                             |                                    |                      |               |             |
|                              |                             |                                    |                      |               | -           |
|                              |                             |                                    |                      | Avançado [F6] | Fechar [F7] |
|                              |                             |                                    |                      |               |             |

Agora vá no painel administrativo da loja, em Configurações Configurações de Pagamento:

| ۲                     | DELINERY APP 🜧                                 | Dashboard Pedidos Cardápio -                   | Configurações• Divulç                      | gar - Relatórios - Suporte |                   |
|-----------------------|------------------------------------------------|------------------------------------------------|--------------------------------------------|----------------------------|-------------------|
| Dashboard<br>E        |                                                | Configurações gerais<br>Web Delivery           |                                            |                            |                   |
|                       |                                                | Horário de Atendimento<br>Área de entrega      | /ERSÃO DO PAINEL DO LOJ                    | ISTA CLIQUE AQUI           |                   |
|                       |                                                |                                                | Configuração de<br>pagamento               |                            |                   |
|                       |                                                | Coloque uma breve descrição do se              | Dados da Loja                              | 250 caracteres)            |                   |
| Clique para adicionar |                                                | Agendamento                                    |                                            |                            |                   |
|                       |                                                | Tempo de entrega                               | Formulário de pedido                       |                            | Disponibilidade   |
|                       | Tempo estimado em minutos para a entrega do pe | Entregadores                                   | iente quando um novo pedido for realizado. |                            |                   |
|                       |                                                | Deixe vazio caso nao queira informar o cliente | Usuários                                   |                            | FECHADC ~         |
|                       |                                                | Atualizar                                      | Integração                                 |                            | REF de integração |
|                       |                                                |                                                | Pixel                                      |                            |                   |
|                       |                                                |                                                | Facebook/Universal<br>Analytics            |                            |                   |
|                       |                                                |                                                |                                            |                            | Salvar            |

No primeiro campo, clique no link "Clique aqui para configurar os códigos de integração":

| Configuração de pagamento                 |                                                      |                                           |  | Editar Configuração de pagame |
|-------------------------------------------|------------------------------------------------------|-------------------------------------------|--|-------------------------------|
|                                           | EXPER                                                | IMENTE A NOVA VERSÃO DO PAINEL DO LOJISTA |  |                               |
|                                           |                                                      |                                           |  |                               |
| Configurações de pagamneto                |                                                      |                                           |  |                               |
| CÓDIGO DAS FORMAS DE<br>PAGAMENTO         | Clique aqui para configurar os códigos de integração |                                           |  |                               |
| REGRAS DE NEGÓCIO NO<br>PAGAMENTO ONLINE  | Permitir pagamento online a partir da 2ª compra.     |                                           |  |                               |
| EMAIL DE PEDIDO                           |                                                      |                                           |  |                               |
| COBRAR TAXA DE ENTREGA                    |                                                      |                                           |  |                               |
| FORMAS POSSÍVEIS PARA<br>Pagamento        | Dinheiro, Crédito, Débito                            |                                           |  |                               |
| PAGAMENTO ONLINE                          |                                                      |                                           |  |                               |
| PEDIDO MÍNIMO                             | R\$ 0,00                                             |                                           |  |                               |
| INCLUIR TAXA DE ENTREGA                   |                                                      |                                           |  |                               |
| NÃO COBRAR TAXA DE<br>Entrega a partir de |                                                      |                                           |  |                               |
| PIZZA - COBRAR MAIOR<br>VALOR             |                                                      |                                           |  |                               |

## Selecione a forma que irá cadastrar e clique em editar:

| Código de Integraçã | ăo dos Pagamentos          |                         |          |       |            |                                |             |
|---------------------|----------------------------|-------------------------|----------|-------|------------|--------------------------------|-------------|
|                     |                            | EXPERIMENTE A NOVA VERS | são do p | AINEL | DO LOJISTA | CLIQUE AQUI                    |             |
|                     |                            |                         |          |       |            |                                |             |
| ≎ Nome              | Ref (código de integração) |                         |          |       |            |                                |             |
| Débito              |                            |                         | $\odot$  | 1     | ×          |                                |             |
| Crédito             |                            |                         | $\odot$  | 1     | ×          |                                |             |
| Dinheiro            |                            |                         | $\odot$  | 1     | ×          |                                |             |
|                     |                            |                         |          |       | Exit       | bindo todos(as) os(as) 3 Códig | jo de Integ |

Insira o código de referência em "Ref (código de integração)" e clique em "Atualizar Código de Integração dos Pagamentos":

| Ref (código de integração)                    | xxxx     |
|-----------------------------------------------|----------|
|                                               |          |
| Atualizar Código de Integração dos Pagamentos | Cancelar |
|                                               |          |

Só repetir o processo em todas as formas de pagamento